## 大津高等学校 メール配信サービス 保護者向け登録手順書

<< 登録前にご確認をお願いします >>

- ・ 携帯電話に迷惑メール対策設定をされている場合は、「sg-m.jp」ドメインからの受信を許可する設定にしてください。
- ・ 必ず利用規約に同意していただいた上でご登録してください。

**手順1**登録用 e メールアドレスに携帯電話 から「空メール\*1」を送信してください。 \*1 件名、本文に何も書かずに送る e メールのこと。 メールアドレスは下記のQRコードから読み 込む事ができます。

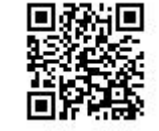

読めない場合は下記アドレスを入力してメー ル送信してください。

<OR コード>

[Eメールアドレス]: <u>t-otsu@sg-m.jp</u>

**手順2** すぐに登録用URL (アドレス) が eメールで届きます\*2ので、プライバシーポ リシーを確認し、同意の上「メール配信に 同意する」を選択してください。

\*2 eメールが届かない場合は再度送信したメールアドレ スを確認してください。また、迷惑メール対策設定を確 認してください。

| 動プライバシーポリシーを確認す | 3 |
|-----------------|---|
| メール配信に同意する。     |   |

**手順3**「学校 ID 入力」画面になりますの で、下記の学校 ID を入力し「次の画面に進 む」ボタンを押してください。

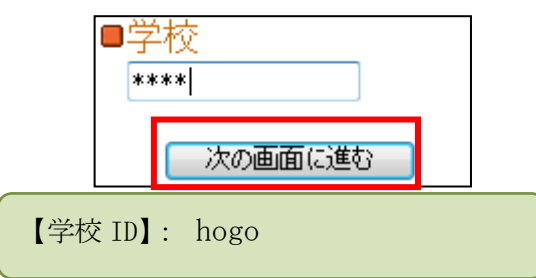

**手順4**「学年選択」画面になりますので、 お子様の学年を選択し、「次の画面に進む」 ボタンを押してください。

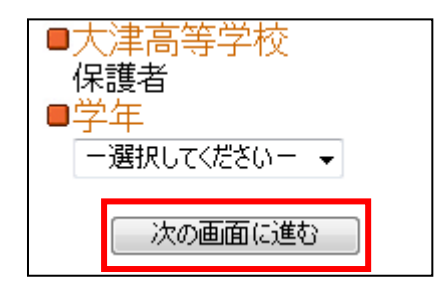

**手順5**「組選択」画面になりますので、お 子様の組を選択し、「次の画面に進む」ボタ ンを押してください。

| ■大津高等学校                   |  |
|---------------------------|--|
| 保護者                       |  |
| ■学年                       |  |
| 1年                        |  |
| ■ <u><u>A</u><u>L</u></u> |  |
| -選択してください- →              |  |
|                           |  |
| 次の画面に進む                   |  |

**手順6**「お子様の名前入力」画面になりま すので、お子様の名前を入力し、「次の画面 に進む」ボタンを押してください。

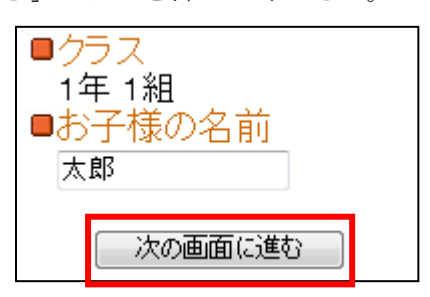

**手順7**「入力内容確認」画面になります。 誤りがありましたら「選択し直す」で入力 し直してください。

お子様が二人以上いる場合は「追加する」 をクリックし、そのお子様の情報を手順 4 ~6と同様に入力してください。

画面表示内容でよろしければ、「利用者情報 入力へ進む」をクリックしてください。

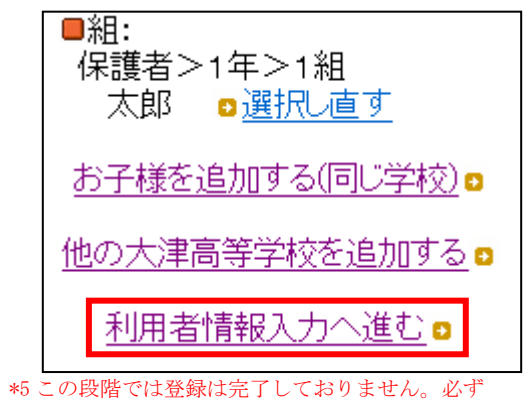

<sup>「</sup>手順8」を行ってください。

**手順8**「お客様の情報入力」画面になります。保護者の方の名前を入力し、「次の画面に進む」ボタンを押してください。

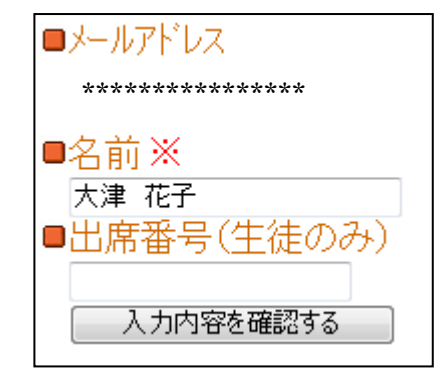

\*6表示されるメールアドレスはメールを送ったアドレス になりますのでご確認ください。 **手順9**入力内容の確認画面になります。誤りがなければ「入力内容を登録する」をクリックしてください。誤りがありましたら「修正する」をクリックして修正してください。

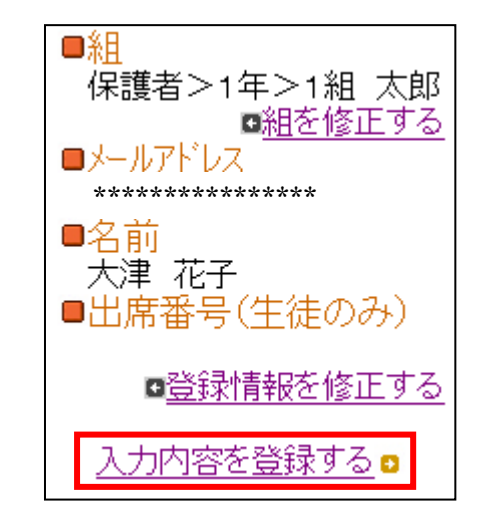

**手順10**前画面で「入力内容を登録する」 をクリックしましたら、登録完了メッセー ジが出ますのでこのまま携帯を閉じてくだ さい。登録されたメールアドレスに登録メ ッセージが届きますのでご確認ください。

利用者登録が完了しました。

以上で登録は完了です。